ebcom: escuela de diseño+ comunicación visual

"Diseño y Sistemas tecnológicamente integrados"

# **EXAMEN DE SISTEMAS OPERATIVOS** 2013 - II Término

Profesor: Freddy Veloz, MSIG.

**FEBRERO 14 DEL 2013** 

Alumno:

1.- (10 puntos) Encierre en un círculo el numeral (ó numerales) que correspondan a la(s) respuesta(s) correcta(s). En cada literal, uno o varios numerales pueden ser correctos; seleccione cuidadosamente, pues no serán válidas respuestas parciales y la incorrecta selección invalida el literal.

#### Al configurar la función DHCP con Windows Server 2008, se puede: Α.

- 1. Definir un scope.
- 2. Crear unidades organizativas.
- 3. Reservar una dirección IP específica según la dirección MAC de la interfaz.
- 4. Prohibir las visitas a ciertos sitios web.
- 5. Cambiar el nombre del dominio.

### B. Al observar las siglas sda2 en un equipo con el sistema GNU/Linux, dichas siglas representan:

- 1. Una partición de swap en un disco duro SATA.
- 2. Una partición extendida en un disco duro IDE.
- 3. Una partición primaria en un disco duro SATA.
- 4. Una unidad lógica en un disco duro SATA.
- 5. Una tarjeta de red.

### C. En Linux, los datos de las cuentas de usuario (nombre, etc) se almacenan en:

- 1. /root/info.usr
- /home/user 2.
- /etc/passwd
  /etc/userlist
- 5. /etc/group

### D. Windows Server 2008 puede reconocer por default y realizar operaciones de lectura/escritura sobre particiones con los siguientes filesystems:

- 1. HFS
- 2. NTFS
- 3. EXT3
- 4. FAT32
- 5. HPFS
- E. Al observar los permisos sobre un archivo en Linux, se aprecia: rwxr-xr--. ¿Qué comando se ejecutó para lograr esta configuración?
  - 1. chmod 777
  - 2. chmod 765
  - 3. chmod 654
  - 4. chmod 743
  - 5. chmod 754

2.- (8 puntos) En el contexto de la materia, escriba correctamente (en inglés o español) el significado de:

| DNS: | IIS: | NAP: | MTA: |
|------|------|------|------|
|      |      |      |      |

## 3.- (2 puntos) Verdadero ó Falso. Escriba V (Verdadero) ó F (Falso) según corresponda.

( ) En Windows 2008 Server, todo DHCP Server debe de ser también un DNS Server.

) La instalación de Windows 2008 Server demanda al menos la creación de 2 particiones. (

# 4.- (20 PUNTOS) ACTIVIDAD DE LABORATORIO:

4.1 En una máquina virtual son s.o. Windows Server 2008, instale el AD y defina el dominio suapellido.com (ej: veloz.com).

Concluido lo anterior, defina un grupo local "cajeros" y agregue un usuario cualquiera.

Posteriormente, configure un cliente de Windows 7 para que inicie sesión en el dominio recién creado con el usuario del grupo "cajeros". Use direccionamiento IP estático clase C privado.

4.2 En una máquina virtual GNU/Linux:

Configurar el servicio DHCP con los siguientes parámetros:

| Rango de IP's:          | 172.16.0.2 a 172.16.0.100 |
|-------------------------|---------------------------|
| IP de GNU/Linux:        | 172.16.0.1                |
| Reserva para Windows 7: | 172.16.0.15               |
| Gateway:                | 172.16.0.1                |
| DNS Server:             | 172.16.0.1                |

## 4.- (20 PUNTOS) ACTIVIDAD DE LABORATORIO:

4.1 En una máquina virtual son s.o. Windows Server 2008, instale el AD y defina el dominio suapellido.com (ej: veloz.com).

Concluido lo anterior, defina un grupo local "cajeros" y agregue un usuario cualquiera.

Posteriormente, configure un cliente de Windows 7 para que inicie sesión en el dominio recién creado con el usuario del grupo "cajeros". Use direccionamiento IP estático clase C privado.

4.2 En una máquina virtual GNU/Linux:

Configurar el servicio DHCP con los siguientes parámetros:

| Rango de IP's:          | 172.16.0.2 a 172.16.0.100 |
|-------------------------|---------------------------|
| IP de GNU/Linux:        | 172.16.0.1                |
| Reserva para Windows 7: | 172.16.0.15               |
| Gateway:                | 172.16.0.1                |
| DNS Server:             | 172.16.0.1                |

### 4.- (20 PUNTOS) ACTIVIDAD DE LABORATORIO:

4.1 En una máquina virtual son s.o. Windows Server 2008, instale el AD y defina el dominio suapellido.com (ej: veloz.com).

Concluido lo anterior, defina un grupo local "cajeros" y agregue un usuario cualquiera.

Posteriormente, configure un cliente de Windows 7 para que inicie sesión en el dominio recién creado con el usuario del grupo "cajeros". Use direccionamiento IP estático clase C privado.

4.2 En una máquina virtual GNU/Linux:

Configurar el servicio DHCP con los siguientes parámetros:

| Rango de IP's:          | 172.16.0.2 a 172.16.0.100 |
|-------------------------|---------------------------|
| IP de GNU/Linux:        | 172.16.0.1                |
| Reserva para Windows 7: | 172.16.0.15               |
| Gateway:                | 172.16.0.1                |
| DNS Server:             | 172.16.0.1                |